## Recoveryfix Outlook PST Repair: How to?

Step 1. Download & open the Recoveryfix Outlook PST repair tool.Step 2. Browse to select PST file and choose recovery mode between Standard and Advanced.

| Recoveryfix for Outlook            |                                                                                                    |
|------------------------------------|----------------------------------------------------------------------------------------------------|
| <u>File</u> <u>H</u> elp           | Recoveryfix                                                                                           |
| Step1<br>Select PST file to repair | Step2   Select Mode      • Standard : It is fast mode to repair      • Advanced : Select this mode to |
|                                    | Next                                                                                                  |

**Step 3.** Preview the content of the corrupted PST file before recovery. Click on **Save.** 

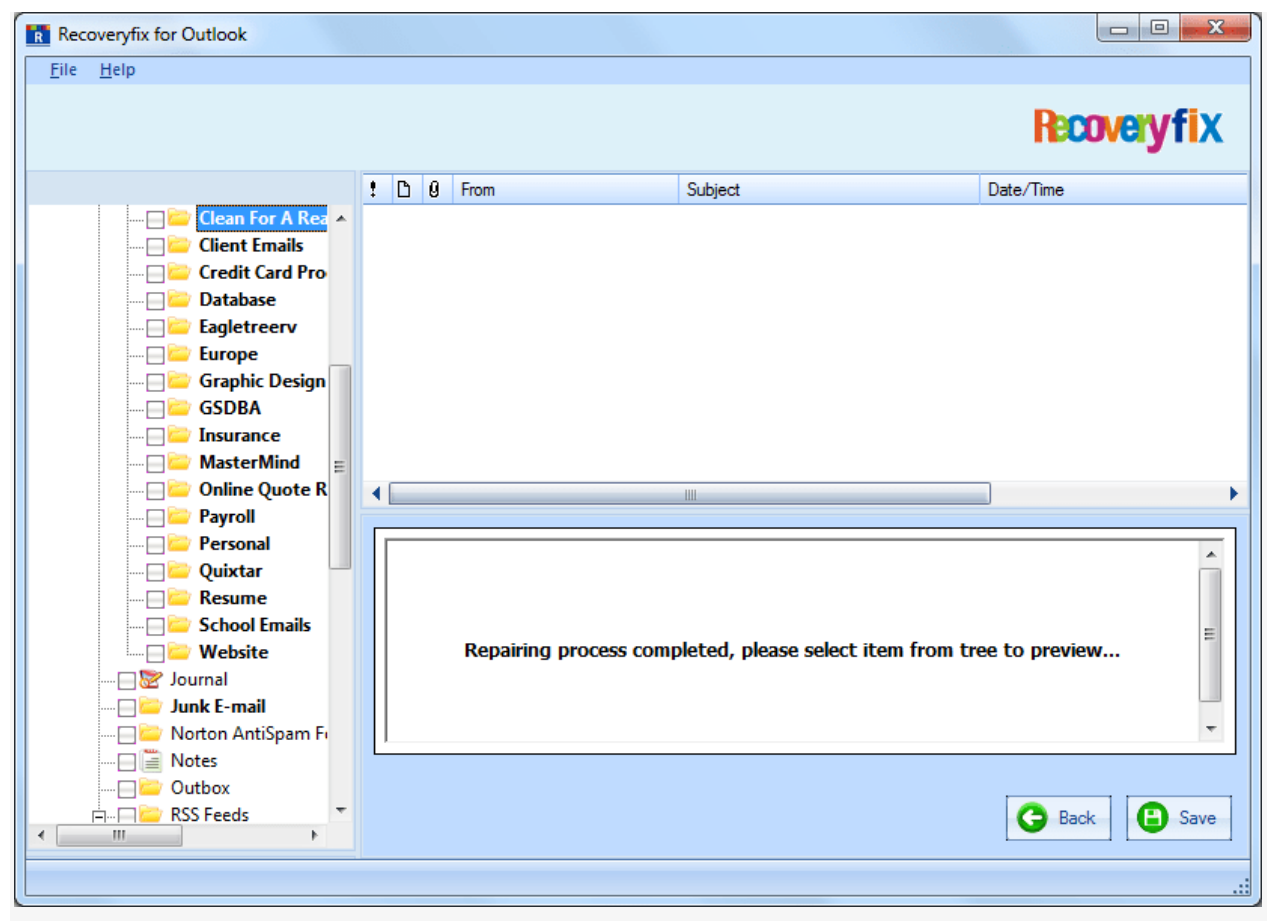

**Step 4.** Select the output format and **Browse** the destination folder to save the recovered files.

| Saving Options                                                    |                                         |                                                                                     | X                                 |  |
|-------------------------------------------------------------------|-----------------------------------------|-------------------------------------------------------------------------------------|-----------------------------------|--|
| Select the output type to                                         | save the recovered data                 |                                                                                     |                                   |  |
| Save In Outlook                                                   |                                         | Save In Outlook Express                                                             |                                   |  |
| Save the recovered data i                                         | n Microsoft Outlook.                    |                                                                                     |                                   |  |
| Select the MS Outlook for                                         | mat to save the data                    |                                                                                     |                                   |  |
| Save in PST                                                       |                                         | C Save in MSG.                                                                      |                                   |  |
| Save data in new PST file                                         | (8).                                    |                                                                                     |                                   |  |
|                                                                   |                                         |                                                                                     |                                   |  |
| - Select location to save PS                                      | ST file(s)                              |                                                                                     |                                   |  |
| Saving Path                                                       |                                         |                                                                                     | Browse                            |  |
| Click Browse and select a                                         | location to save PST file               |                                                                                     |                                   |  |
| Split Option                                                      | Do not split file                       |                                                                                     |                                   |  |
| Use dropdown list to split t                                      | he new output pst file.                 |                                                                                     |                                   |  |
| Remove "Top of Pers                                               | sonal Folder" from hierarchy in Outlook | Attach Prefixes To Store Name                                                       |                                   |  |
| Select this option to remove "Top of Personal Folder" from folder |                                         | Store Name Prefix Prefix                                                            |                                   |  |
| hierarchy                                                         |                                         | Select "Attach prefix to store name" op<br>store name that will be visible in Ms Ou | otion to add prefix to<br>itlook. |  |
| OK Cancel                                                         |                                         |                                                                                     |                                   |  |
|                                                                   |                                         |                                                                                     |                                   |  |

**Step 5.** The recovery and saving process will start.

| Recoveryfix for Outlook<br>File Help                                           |                                                                                                    |                                                                                                    |                                                                                                    |
|--------------------------------------------------------------------------------|----------------------------------------------------------------------------------------------------|----------------------------------------------------------------------------------------------------|----------------------------------------------------------------------------------------------------|
|                                                                                |                                                                                                    |                                                                                                    | Recoveryfix                                                                                                    |
|                                                                                | Image: Constraint of the second system   Image: Constraint of the second system   Image: Constraint of the second system | Subject<br>Re: Never Clean Again<br>Re: Never Clean Again<br>Again<br>Adson.com> Sat 1<br>CLEAN AGAIN.pdf 🔁 #44140 NE | Date/Time<br>Wed 01/24/2007 23:54 PM<br>Wed 01/24/2007 22:49 PM<br>PM<br>39 AM<br>5 AM<br>11 AM<br>16 AM<br>41 AM<br>16 AM<br>41 AM<br>10/14/2006 01:05 AM<br>EVER CLEAN AGAIN.pdf imaged |
| ····· ☐ Èurope<br>····· ☐ Graphic Design<br>····· ☐ GSDBA<br>····· ☐ Insurance | Graphic Design (25 )                                                                                                    |                                                                                                    | ÷                                                                                                    |
|                                                                                | 1                                                                                                    |                                                                                                    |                                                                                                    |

**Step 6.** Corrupt PST files are repaired successfully and saved to the selected folder. Get instant access to the recovered file with the prompted link.

| Recoveryfix for Outlook             |                                                                                                    |                                       |  |  |
|-------------------------------------|----------------------------------------------------------------------------------------------------|---------------------------------------|--|--|
| File Help                           |                                                                                                    |                                       |  |  |
|                                     |                                                                                                    | Recovery fix                          |  |  |
|                                     |                                                                                                    | in solution of the                    |  |  |
|                                     | ! D 0 From Subject                                                                                                  | Date/Time                             |  |  |
| 🖃 🔄 🛒 D:\Manisha\Files\pst Files, 🔺 | 📄 順 Denise Wallace <gfx@denis again<="" clean="" never="" re:="" th=""><th>Wed 01/24/2007 23:54 PM</th></gfx@denis> | Wed 01/24/2007 23:54 PM               |  |  |
|                                     | 📄 順 Denise Wallace <gfx@denis again<="" clean="" never="" re:="" th=""><th>Wed 01/24/2007 22:49 PM</th></gfx@denis> | Wed 01/24/2007 22:49 PM               |  |  |
|                                     | 🚔 順 Denise Wallace <gfx@denis again<="" clean="" never="" re:="" th=""><th>Wed 01/24/2007 22:32 PM</th></gfx@denis> | Wed 01/24/2007 22:32 PM               |  |  |
| Search Roo Saved Files              | () i ferer fitter gidters. Wit last lange provincia                                                                 | 12/08/2006 23:13 PM                   |  |  |
| E Top of Out                        | cit. 2 Terrar Tolker dellars. The Booker                                                                            | ed 10/25/2006 05:39 AM                |  |  |
| Calenda PST file(s) hav             | e been saved successfully to the following location. Open Outlook and check                                         | it 10/14/2006 01:05 AM                |  |  |
| store ( OUTLC                       | OK ) to view recovered data.                                                                                        | ed 06/07/2006 03:11 AM                |  |  |
|                                     |                                                                                                    | 06/02/2006 20:21 PM                   |  |  |
|                                     | sers\manishar\Desktop                                                                                               | 06/02/2006 06:42 AM                   |  |  |
|                                     |                                                                                                    | u 05/25/2006 05:16 AM                 |  |  |
|                                     | ОК                                                                                                    | ed 05/24/2006 04:41 AM                |  |  |
|                                     |                                                                                                    |                                       |  |  |
|                                     |                                                                                                    |                                       |  |  |
|                                     | Quote                                                                                                    |                                       |  |  |
|                                     | Rebecca Aquilera < rebecca@diegoandson.com>                                                                         | Sat 10/14/2006 01:05 AM               |  |  |
|                                     | To: Jack George': Jack George                                                                                       |                                       |  |  |
|                                     | Attachments: T #44141 NEVER CLEAN AGAIN.pdf #4414                                                                   | 0 NEVER CLEAN AGAIN.pdf 🛛 💽 image(    |  |  |
| Credit Card Pro                     |                                                                                                    | • • • • • • • • • • • • • • • • • • • |  |  |
| Database                            |                                                                                                    |                                       |  |  |
| Eagletreerv                         |                                                                                                    |                                       |  |  |
|                                     |                                                                                                    |                                       |  |  |
| Graphic Design                      | Granhir Design (25.)                                                                                                |                                       |  |  |
| GSDBA                               |                                                                                                    |                                       |  |  |
| Insurance 🔻                         |                                                                                                    | G Back 🕒 Save                         |  |  |
|                                     |                                                                                                    |                                       |  |  |
|                                     |                                                                                                    |                                       |  |  |
|                                     |                                                                                                    |                                       |  |  |